# Variante con connessione WiFi ad un modem-router con servizio ISP Telecom-Alice

Premessa:

da sperimentazioni effettuate, la configurazione descritta in questo mini manuale, garantisce la gestione della propria mailbox <u>solo</u> se il dispositivo mobile è connesso via WiFi al modem router e con servizio ISP (Internet Service Provider) della Telecom-Alice.

Per gestione della casella di posta con altri provider o mediante la SIM telefonica, si rinvia ad altro manuale.

### Tap su:

Impostazioni -> Posta, contatti, calendari -> Aggiungi account

| 📖 voda IT 🥱  | P 11:15          | 5         | <b>5</b> 2)  | aal. voda IT o | 09:08             | <b>S</b> | ni voda IT 🛛 o    | 09:09      | <b>3</b>      |
|--------------|------------------|-----------|--------------|----------------|-------------------|----------|-------------------|------------|---------------|
|              | Luned            | 6         |              | In             | npostazioni       |          | Impostazioni      | Posta, con | tatti, cal    |
| Messaggi     | 20<br>Calendario | Immagini  | Fotocamera   | Lumino         | osità             | >        | decurtis          | s TIN      |               |
|              |                  | 1         |              | Sfondo         | <b>)</b>          | >        | Posta             |            | ,             |
| 0-0          | ww               | 9.4       | × =          |                |                   |          | UNIBA-Gm<br>Posta | ail        | >             |
| YouTube      | Borsa            | Марре     | Calcolatrice | Genera         | ali               | >        | UNIBA             |            | >             |
|              | ÷.               |           |              | Posta,         | contatti, calenda | ıri ≻    | Posta             |            |               |
| 23°<br>Meteo | Memo vocali      | Note      | Orologio     | <b>Telefor</b> | סו                | >        | Aggiungi a        | ccount     | <b>Z</b>      |
|              |                  |           | 2 2          | Safari         |                   | >        | Scarica nu        | ovi dati   | Push >        |
| Impostazioni | iTunes           | App Store | Game Center  | Dessag         | ggi               | >        | Mail              |            |               |
|              |                  | X         |              | iPod           |                   | >        | Mostra            | 50 messag  | igi recenti > |
| Telefono     | Mail             | Safari    | iPod         | 🔎 Immagi       | ini               | >        | Anteprima         |            | 2 linee >     |

## Tap su:

Altro -> Aggiungi account Mail

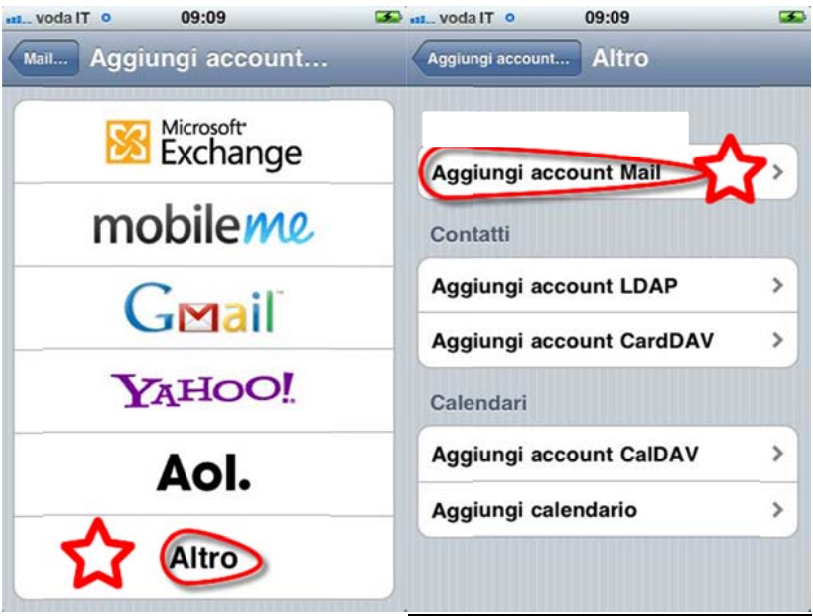

#### Aggiungere i propri dati e poi Tap su Avanti (alto a dx)

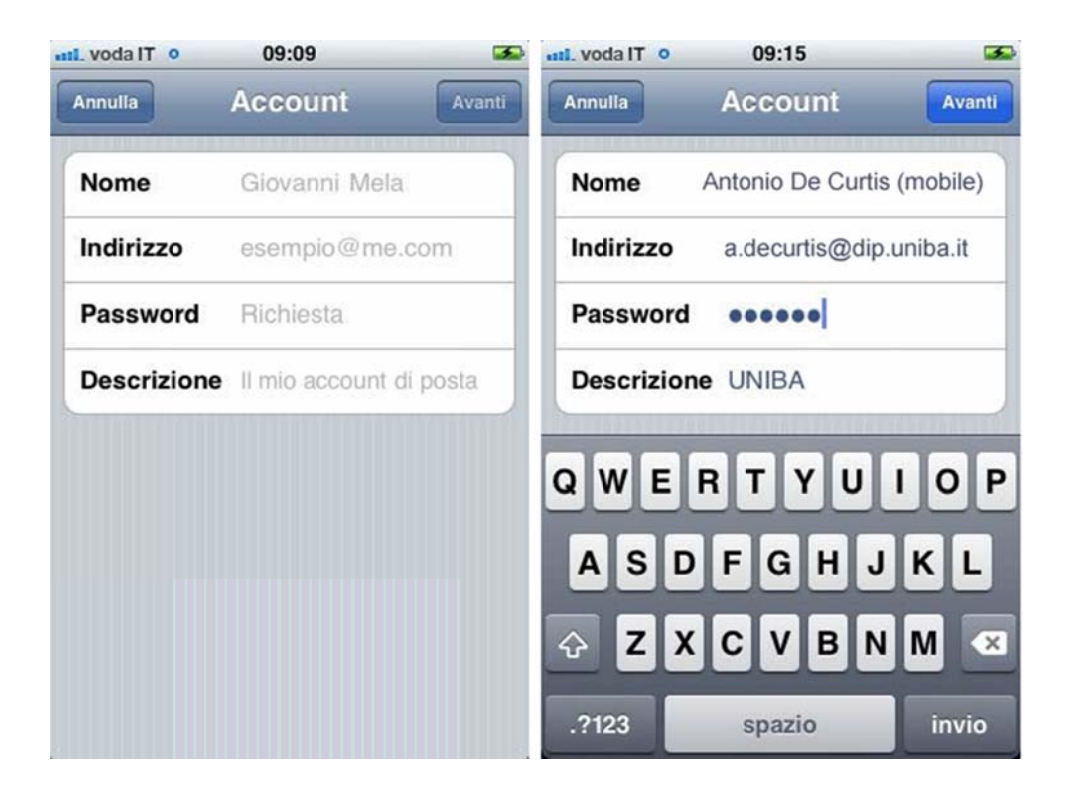

#### Aggiungere

 in posta in arrivo a Nome host: mail.uniba.it .-> Nome utente: il proprio username (login) – la pw viene già proposta

.

• in Server posta in uscita: **Smtp.uniba.it** -> Anche se opzionale, immettere Nome utente: proprio username (login) -> Password: propria pw -> Avanti -> Verifico -> Salva

| voda IT 📀              | 11:33           | <b>S</b> | nt voda IT 📀           | 09:21             |           |
|------------------------|-----------------|----------|------------------------|-------------------|-----------|
| Annulla                | Account         | Avanti   | Annulia                | Account           | Fine      |
|                        |                 |          | Indirizzo              | a.decurtis@dip.ur | nibert    |
| IMAP                   | P               | OP       | Descrizione UNIBA      |                   |           |
| Nome An                | tonio De Curtis | (mobile) | Server posta in arrivo |                   |           |
| Indirizzo a            | a.decurtis@dip. | uniba.it | Nome hos               | st mail.uniba.it  |           |
| Descrizione UNIBA      |                 |          | Nome uten ntdc01al     |                   |           |
| Server posta in arrivo |                 |          | Password •••••         |                   |           |
| Nome host              | mail.esempio.   | com      | Server po              | sta in uscita     |           |
| Nome utente Richiesta  |                 |          | SMTP                   | smtp.ur           | niba.it)> |
| Password               |                 |          | Avanzata               |                   | -         |
| Server nosta           | in uscita       |          | Avanzate               |                   |           |

# Per rivedere le impostazioni:

| • voda IT ᅙ 11:15                      | 👀 🖬 voda IT o 09:08           | 🎿 🐽 voda IT o 09:09 🎿             |
|----------------------------------------|-------------------------------|-----------------------------------|
|                                        | Impostazioni                  | Impostazioni Posta, contatti, cal |
| Messaggi Calendario Immagini Fotocame  | Luminosità                    | decurtis TIN Posta                |
|                                        | Stondo                        | UNIBA-Gmail                       |
| YouTube Borsa Mappe Calcolatri         | Generali                      | > Posta                           |
|                                        | Posta, contatti, calendari    | > UNIBA X >                       |
| 23° Memo vocali Note Orologic          | Telefono                      | Aggiungi account >                |
| <u>7</u> 0 8 2                         | Safari                        | > Scarica nuovi dati Push >       |
| Impostazioni ITunes App Store Game Cen | ter 💽 Messaggi                | > Mail                            |
|                                        | iPod                          | > Mostra 50 messaggi recenti >    |
| Telefono Mail Safari iPod              | Immagini                      | > Anteprima 2 linee >             |
| • voda IT 🛜 11:58                      | 🐼 voda IT 🗢 11:58             | 🐼 🚛 voda IT 😙 09:21 🏼 🌫           |
| Impostazioni Posta, contatti, cal.     | Mail UNIBA                    | Annulla Account Fine              |
| Account                                | IMAP                          | Indirizzo a.decurtis@dip.uniba.it |
| decurtis Gmail                         | > Account a.decurtis@dip.unit | Descrizione UNIBA                 |
| Posta, Note                            |                               | Server posta in arrivo            |
| Posta                                  | > Osta                        | Nome host mail.uniba.it           |
| UNIBA-Gmail<br>Posta                   | > The State Note              | Nome utente ntdc01al              |
| UNIBA<br>Posta                         | Elimina account               | Password •••••                    |
| Aggiungi account                       | >                             | Server posta in uscita            |
| Scarica nuovi dati Push                | >                             | SMTP smtp.uniba.it >              |
| Mail                                   |                               | Avanzate >                        |
|                                        |                               |                                   |
| n voda IT 🗢 11:09                      | 🖙 atl. voda IT 🗢 09:21        | 🐼 atl. voda IT 🗢 09:22 📧          |
| Annulla ACCOUNT Fi                     | Account SMIP                  | Annulla SMtp.UNIDA.It Fine        |
| Descrizione UNIBA                      | Server principale             | Server                            |
| Server nosta in arrivo                 | smtp.uniba.it S               | Server posta in uscita            |
| Nome host mail.uniba.it                | Altri server SMTP             | Nome host smtp.uniba.it           |
| Nome utente ntcb01al                   | mail.tin.it NO                | Nome utente                       |
| Password                               | smtp.gmail.com NO             | Password •••••                    |
| Server posta in uscita                 | relay.poste.it NC             | Usa SSL                           |
| SMTP smtp.uniba.it                     | smtp.gmail.com NC             | Autenticazione Password >         |
|                                        | smtp.gmail.com NO             | Porta server 25                   |
| Avanzate                               | smtp.gmail.com NO             |                                   |